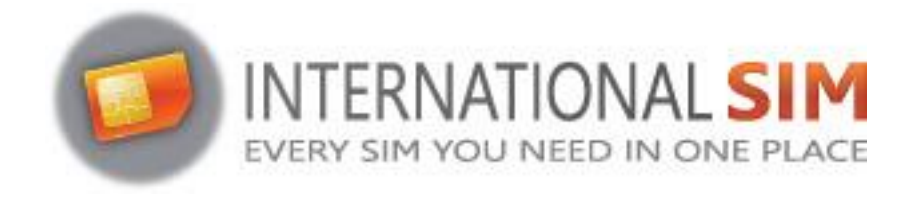

## INSTALLATION OF E-SIM PROFILE ON ANDROID

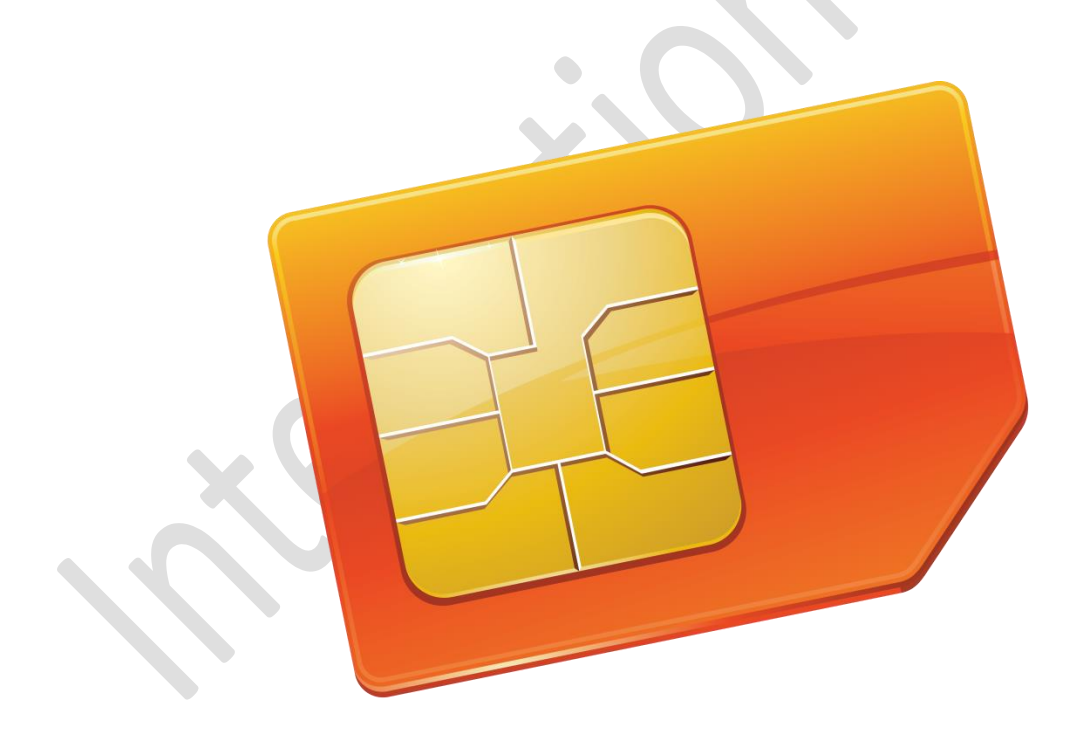

Copyright © 2022 InternationalSIM. All rights reserved.

No part of this publication may be reproduced, stored in a retrieval system and/or made public in any form or by any means, electronic, mechanical, by photocopying, recording or in any other way without the prior written permission of the publisher.

InternationalSIM Email: support@travel-connectivity.com • website: www.internationalsim.eu

## **ANDROID**

You have received your eSIM profile (QR Code) by email and now want to install it on your Android device, follow our step-by-step installation guide below:

**1** Go to your Android device Settings and Select Connections:

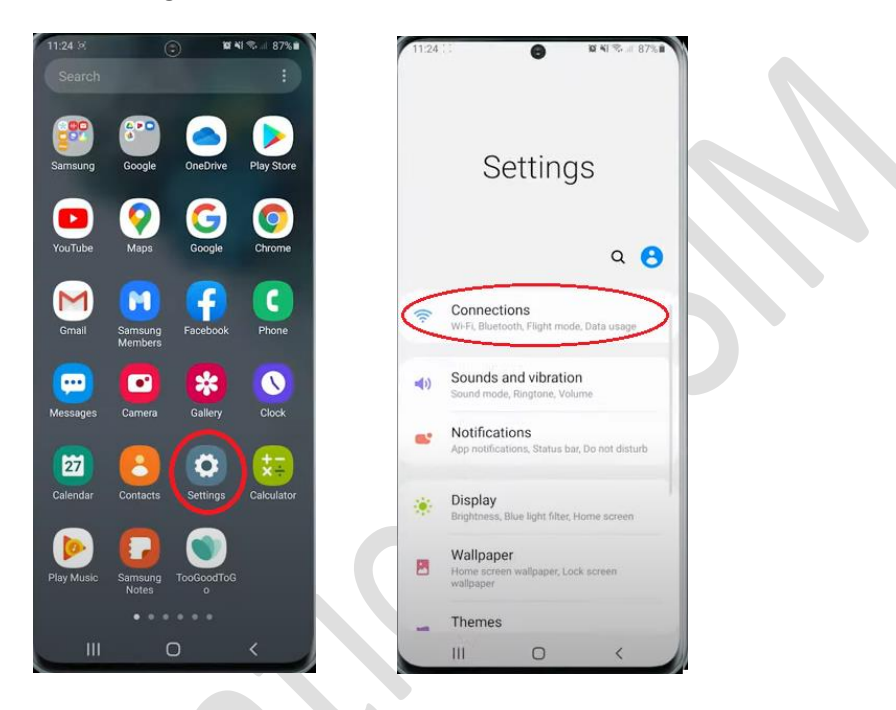

2 Then select SIM card Manager:

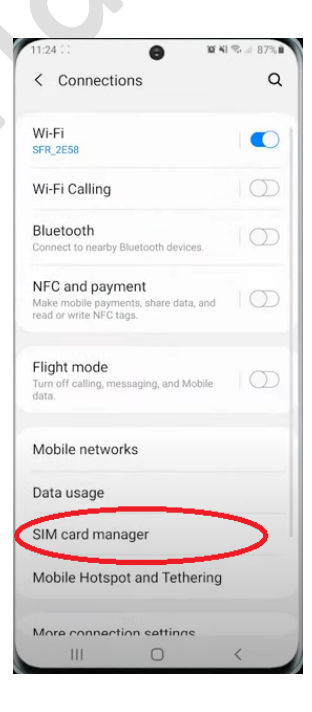

InternationalSIM Email: support@travel-connectivity.com • website: www.internationalsim.eu Select Add mobile plan using QR code:

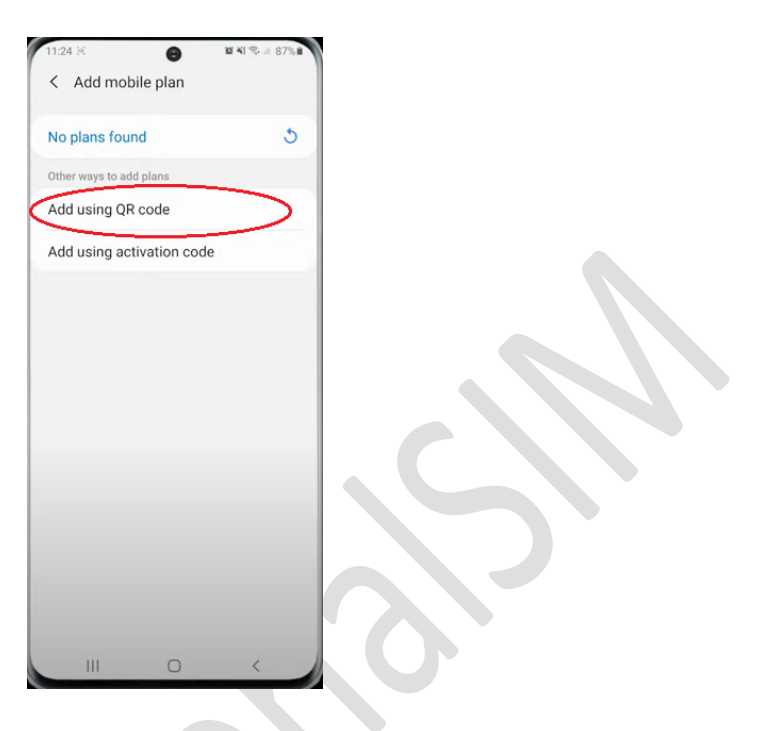

• Your camera app will open automatically, and you just have to scan the QR code you previously received by email:

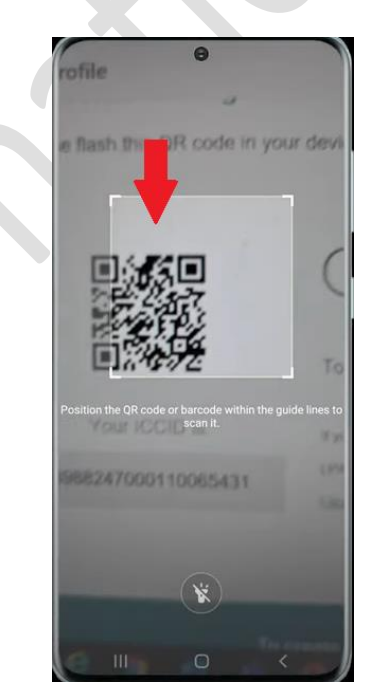

InternationalSIM Email: support@travel-connectivity.com • website: www.internationalsim.eu

B

A pop up will appear, tap on "Add":

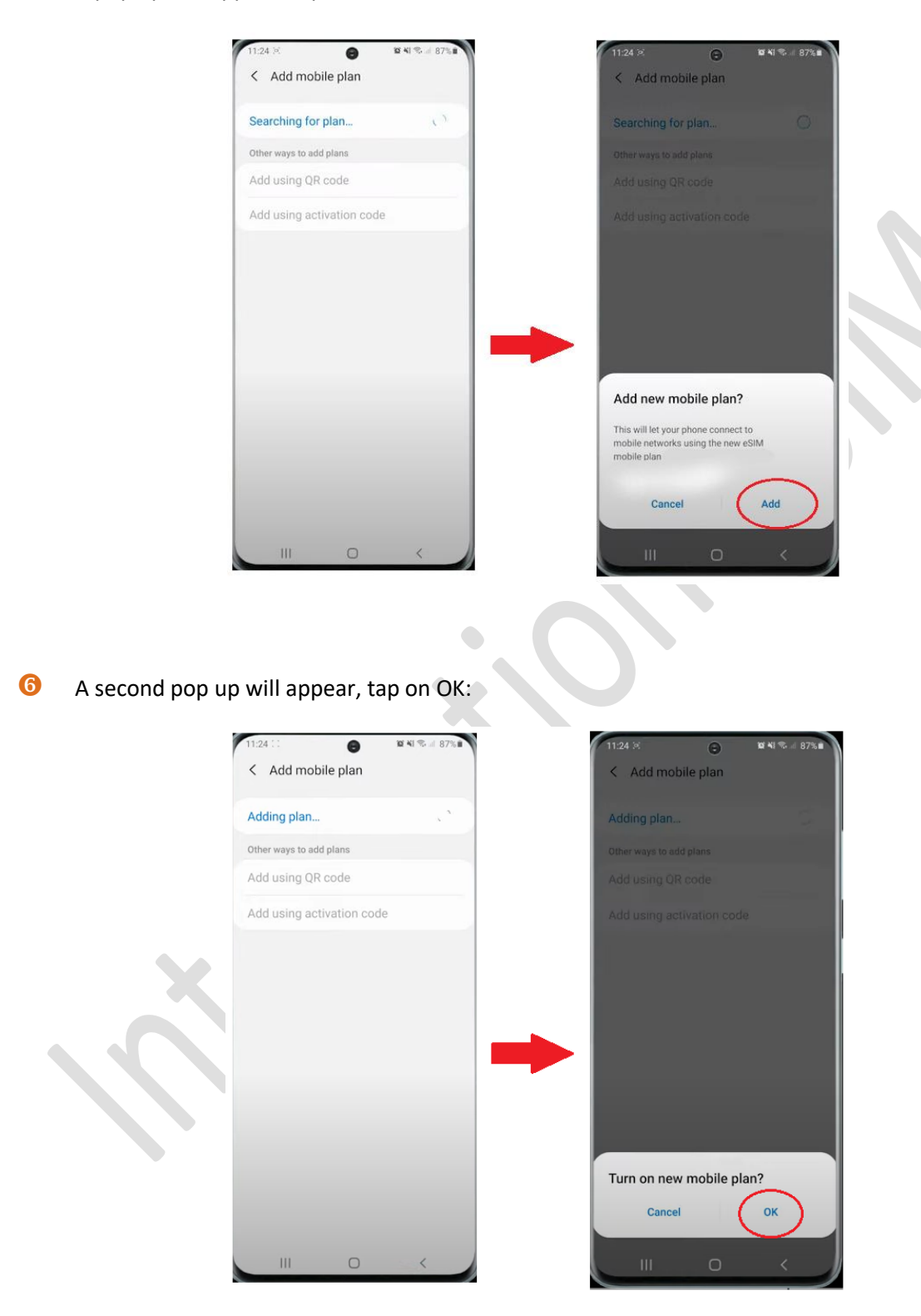

InternationalSIM Email: support@travel-connectivity.com • website: www.internationalsim.eu

6

Your eSIM profile will be displayed in your eSIMs list:

| Image: Signal and Signal and Sig | /2G |  |  |
|----------------------------------------------------------------------------------------------------|-----|--|--|
| No SIM card                                                                                                    |     |  |  |
| eSIM 1 4G/3G/2G                                                                                                    |     |  |  |
| eSIM 1 4G/3G/2G                                                                                                    |     |  |  |
|                                                                                                    | /2G |  |  |
| + Add mobile plan                                                                                                    |     |  |  |
| referred SIM card                                                                                                    |     |  |  |
| calls<br>IM 1                                                                                                    |     |  |  |
| ext messages<br>M 1                                                                                                    |     |  |  |
| Nobile data                                                                                                    |     |  |  |
| all settings                                                                                                    |     |  |  |

8 Now let's rename this new eSIM profile to be able to identify it easily: tap on it, select "Name", rename it as INTSIM & click on OK to make it appear on screen:

| 11:25 💠 😝 😰 🍋 😰 🖬 🕸 87% 8                          | 11:25 : : 🕞 😺 🍕 🗞 at at 86% 🜒                  | 11:25 🕸 😝 😝 🖬 🕊 📾 🖬 86% 🖬             |
|----------------------------------------------------|------------------------------------------------|---------------------------------------|
| < eSIM 1                                           | < eSIM 1                                       | < SIM card manager                    |
| On                                                 | On:                                            | SIM cards                             |
| Icon                                               | Icon                                           | SIM 1<br>F SFR 5G/4G/3G/2G<br>Unknown |
| Select icons to distinguish SIM cards.             | Select Icore to distinguish GM rands.          | No SIM card                           |
| Name<br>Enter a name to distinguish this SIM card. | Enter SIM card name                            | eSIMs                                 |
| Network mode<br>4G/3G/2G (auto connect)            |                                                | 4G/3G/2G                              |
| More information                                   | Cancel                                         | + Add mobile plan                     |
| Remove                                             | Remove                                         | Preferred SIM card                    |
|                                                    | < Ubig Ubigi Ubigi.me ···· 1 2 3 4 5 6 7 8 9 0 | Calls<br>SIM 1                        |
|                                                    | a z e r t y u i o p                            | Text messages                         |
|                                                    | q s d f g h j k l m                            | Mobile data                           |
|                                                    | ŵ w x c v b n ∞                                | SIM 1                                 |
|                                                    | 1#1 , Français (FR) • Done                     | Call settings                         |
|                                                    |                                                | Confirm SIM card for calls            |
|                                                    |                                                |                                       |

InternationalSIM Email: support@travel-connectivity.com • website: www.internationalsim.eu

7

9 Now let's define your eSIM as your default line for mobile data: click on Mobile data in the preferred SIM card list and choose INTSIM as preferred:

| SIM cards                   |             | SIM cards                            |
|-----------------------------|-------------|--------------------------------------|
| SIM 1<br>F SFR<br>Unknown   | 5G/4G/3G/2G | SIM 1<br>FSFR 56/4G/3G/2G<br>Unknown |
| No SIM ca                   | ard         | No SIM card                          |
| eSIMs                       |             | eSIMs                                |
| 2 Ubigi<br>Ubigi<br>Unknown | 4G/3G/2G    | INTSIM 4G/3G/2G                      |
| + Add mobi                  | ile plan    | + Add mobile plan                    |
| Preferred SIM card          |             | Preferred SIM card                   |
| Calls<br>SIM 1              | _           | SIM 1 🗸                              |
| Text messages               |             | Off                                  |
| Mobile data                 | >           | Mobile data                          |
| SIM 1                       |             | SIM 1                                |
| Call settings               |             | Call settings                        |

A pop up will appear, tap on "Change" and you will get a confirmation that it is done:

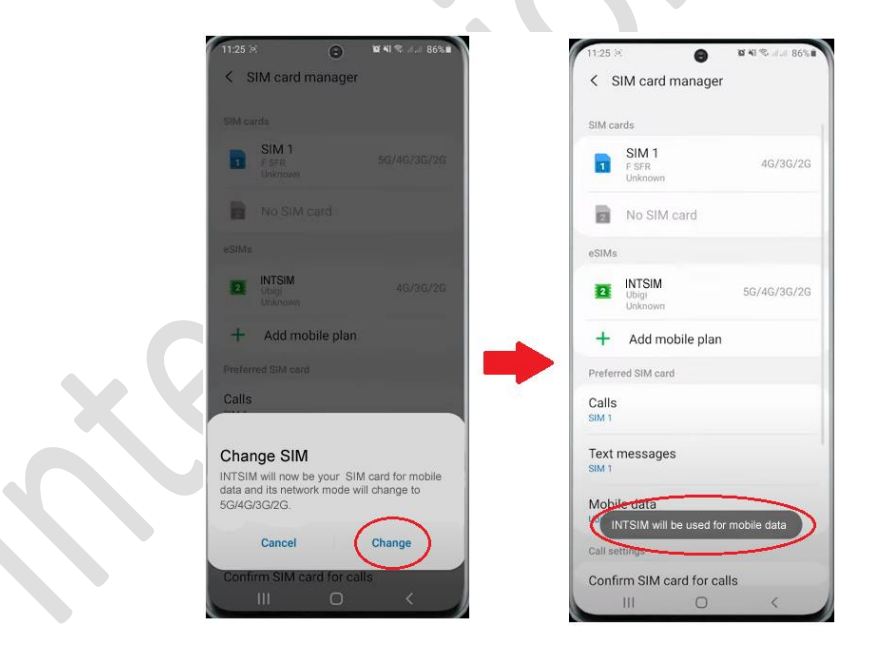

IMPORTANT: Now make sure the APN settings are configured correctly and Data Roaming is turned on. (see our eSIM manual)